Para acessar a configurações do programa LimerSoft SisVendas, entre no Menu Manutenção > Configurar o sistema > Configurações avançadas > aba Geral.

|       |                                                                       | Confi             | guração a | avançad     | а           |      |          | x    |
|-------|-----------------------------------------------------------------------|-------------------|-----------|-------------|-------------|------|----------|------|
| Geral | Etiquetas e o                                                         | ódigo de barras   | Carnês N  | ota fiscal  | Recibo      | ECF  | Backup   | • •  |
| Loca  | do plano de fu                                                        | ndo               |           |             |             |      |          |      |
| Para  | Para inserir um plano de fundo, clique em alterar Alterar             |                   |           |             |             |      |          |      |
| Nome  | Nome da empresa (para impressão de relatórios)                        |                   |           |             |             |      |          |      |
| Insir | Insira o nome da sua empresa completo                                 |                   |           |             |             |      |          |      |
| Ende  | Endereço, bairro, número, cep, complementos (impressão de relarórios) |                   |           |             |             |      |          |      |
| Insi  | Insira o endereço completo e outros dados.                            |                   |           |             |             |      |          |      |
| Telef | one                                                                   | CNPJ              |           | IE          |             | 1    |          |      |
| Insir | a telefone                                                            | nsira o CNPJ      |           | Insira o    | IE          |      |          |      |
| E-ma  | E-mail                                                                |                   |           |             |             |      |          |      |
| Insir | Insira o e-mail da sua empresa                                        |                   |           |             |             |      |          |      |
|       | Logotipo da empresa                                                   |                   |           |             |             |      |          |      |
| Para  | Para inserir o logo tipo da sua empresa, clique em alterar            |                   |           |             |             |      | Alterar. |      |
| Estoc | jue em uso/pac<br>                                                    | rão               | п         |             |             |      |          |      |
| UB_   | stoque                                                                | d                 | db_compos | icaokits    |             |      |          |      |
|       | io atual do Sisv<br>N 43                                              | endas             | <b>1</b>  | - L F W     |             |      | Verifica |      |
|       | 0.40                                                                  |                   | Verificar | atualizaçoe | es ao inici | ar L | Vennua   |      |
| Pair  | nel informativo                                                       |                   |           |             |             |      |          |      |
|       | Manter painel s                                                       | empre visível     |           |             |             |      |          |      |
|       |                                                                       | Alterar cor primá | ária      |             |             |      |          |      |
|       |                                                                       | Alterar cor secun | dária     |             |             |      |          |      |
|       |                                                                       |                   |           |             |             |      |          |      |
|       |                                                                       |                   |           |             |             |      |          |      |
|       |                                                                       |                   |           |             | 0           | )K   | Cance    | elar |

Na aba Geral, o usuário deverá inserir os dados cadastrais da sua empresa. (Nome, endereço, telefone, CNPJ e IE).

O plano de fundo é personalizável, para inserir clique em alterar, para inserir a imagem de fundo da sua empresa.

Para inserir o logotipo, clique em alterar, a imagem deverá caber dentro das dimensões mostradas, ao inserir clique em ok, para salvar a imagem.

| Veja abaixo como serão apresentadas as<br>imagens nos relatórios do sistema: |                                             |          |  |  |  |  |  |  |  |
|------------------------------------------------------------------------------|---------------------------------------------|----------|--|--|--|--|--|--|--|
| Pedido de venda e ordens de                                                  | Alterar                                     |          |  |  |  |  |  |  |  |
| produção de kits                                                             | Clique aqui e veia como                     | OK       |  |  |  |  |  |  |  |
|                                                                              | compactar fotos e imagens                   | Cancelar |  |  |  |  |  |  |  |
| BS                                                                           | Esta imagem não será<br>redimensionada      |          |  |  |  |  |  |  |  |
|                                                                              | 170 px (comprimento)                        |          |  |  |  |  |  |  |  |
| 90 px (altura)                                                               |                                             |          |  |  |  |  |  |  |  |
|                                                                              |                                             |          |  |  |  |  |  |  |  |
| Relatórios diversos                                                          | Carnê modelo 01 e modelo 02                 |          |  |  |  |  |  |  |  |
| BS Bedimensionamento<br>para:<br>40 px<br>40 px 2                            | Redimensionamento<br>para:<br>20 px<br>0 px |          |  |  |  |  |  |  |  |

2

Ative a seleção de verificar atualizações ao iniciar, pois, quando houver atualizações, será verificado automaticamente na inicialização do LimerSoft SisVendas.

Se desejar visualizar informações diárias como, por exemplo, o valor total vendido no dia, o usuário poderá ativar o Painel informativo e alterar as cores e informações do painel.

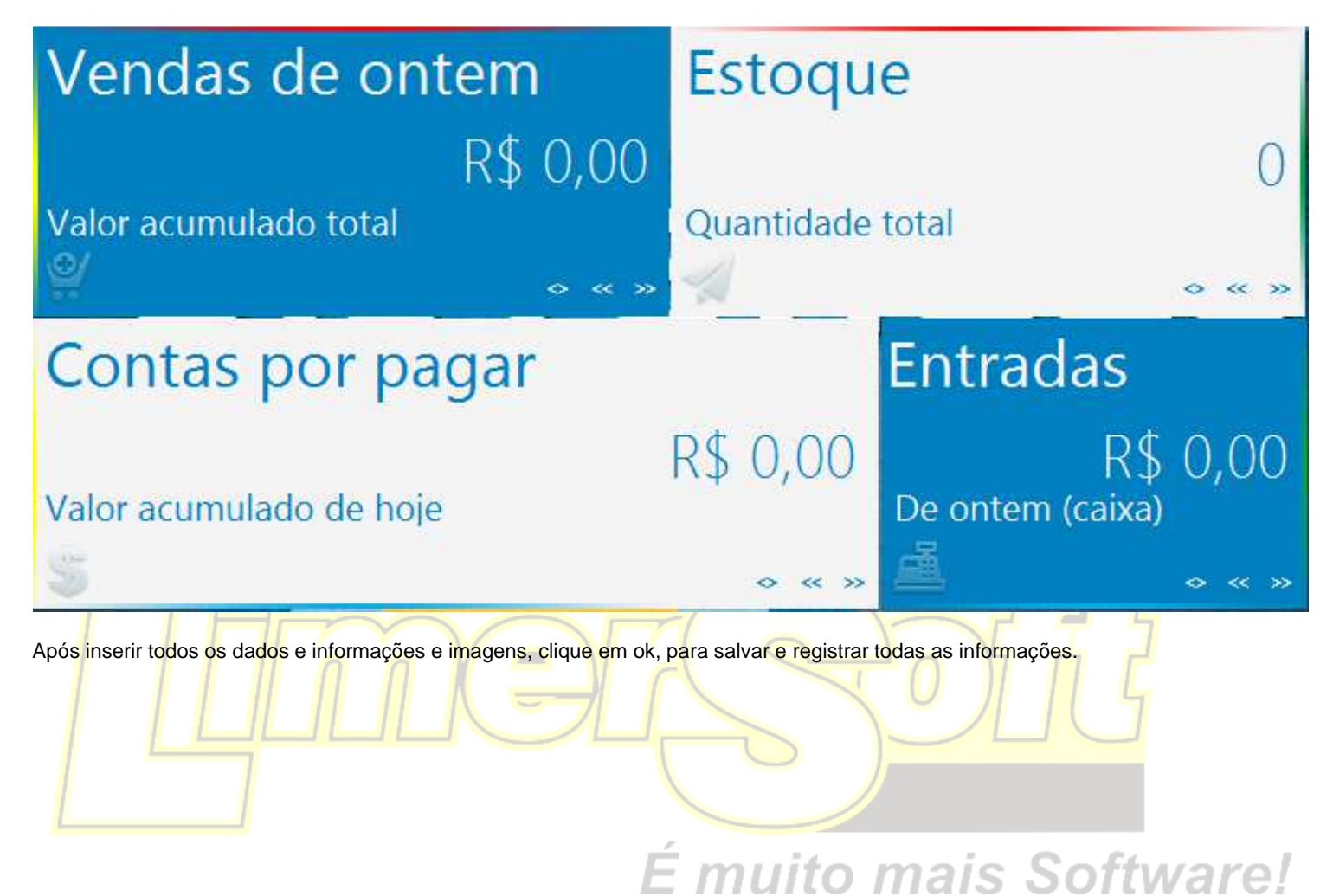